KA00264R/15/NL/14.20

71481630 2020-01-28

# Beknopte handleiding **RIA452**

Procesaanwijsinstrument met pompregeling

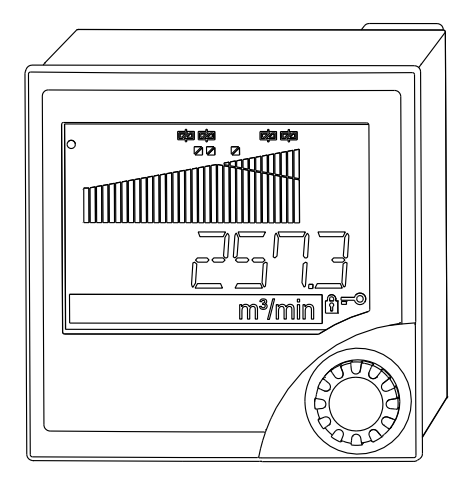

Deze handleiding is een beknopte handleiding en geen vervanging voor de bedieningshandleiding die hoort bij het instrument.

Zie voor gedetailleerde informatie de bedieningshandleiding en andere documentatie.

Beschikbaar voor alle instrumentversies via:

- Internet: www.endress.com/deviceviewer
- Smartphone/tablet: Endress+Hauser bedieningsapp

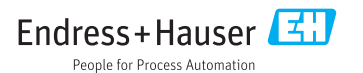

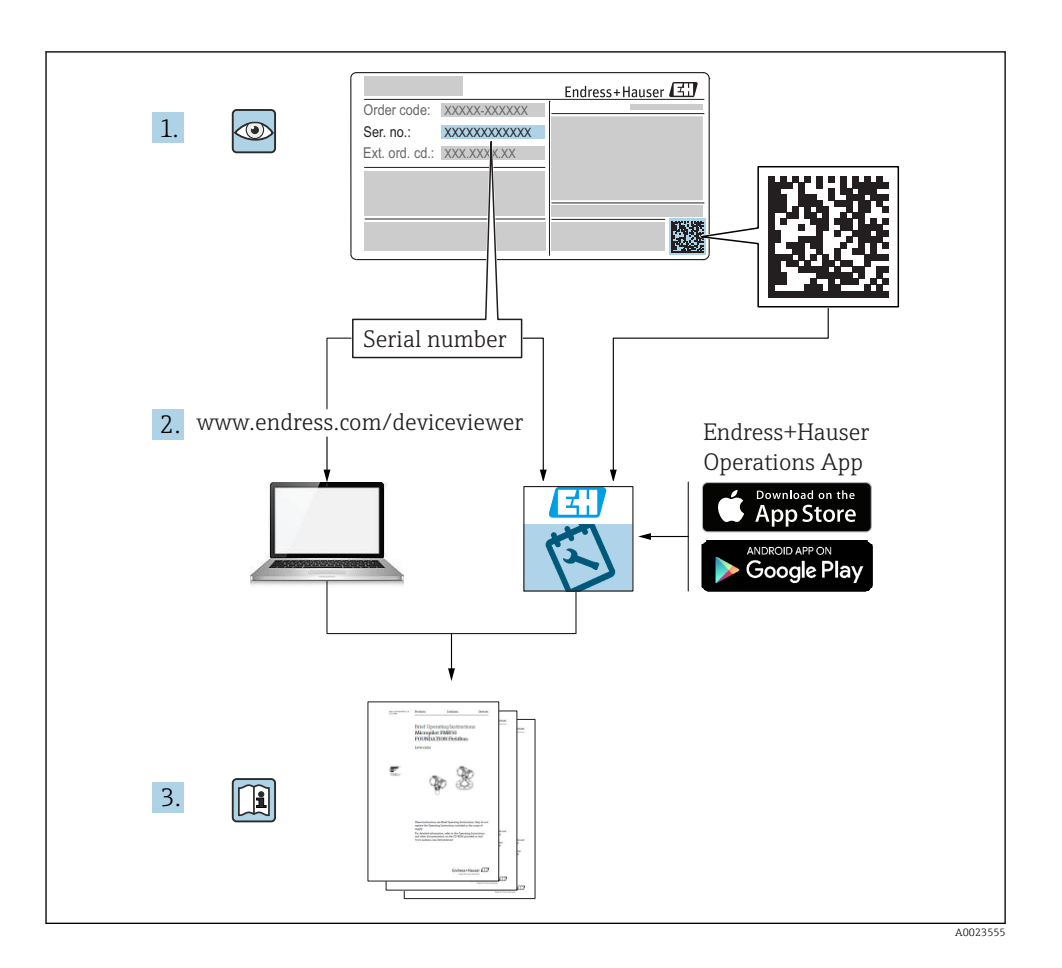

# Inhoudsopgave

| <b>1</b><br>1.1                      | Over dit document Documentconventies                                         | <b>. 3</b>               |
|--------------------------------------|------------------------------------------------------------------------------|--------------------------|
| <b>2</b><br>2.1<br>2.2<br>2.3<br>2.4 | Veiligheidsinstructies                                                       | • 5<br>• 5<br>• 6<br>• 6 |
| <b>3</b>                             | Goederenontvangst en productidentificatie                                    | • 6                      |
| 3.1                                  | Productidentificatie                                                         | • 6                      |
| 3.2                                  | Leveringsomvang                                                              | • 7                      |
| 3.3                                  | Opslag en transport                                                          | • 7                      |
| <b>4</b><br>4.1                      | Certificaten en goedkeuringen<br>CE-markering                                | .7                       |
| <b>5</b><br>5.1<br>5.2               | Installatie .<br>Montagevoorwaarden .<br>Montage van het aanwijsinstrument . | 7<br>7                   |
| <b>6</b>                             | Elektrische aansluiting                                                      | . 9                      |
| 6.1                                  | Universele ingangsoptie                                                      | 11                       |
| 6.2                                  | Aansluiten van het procesaanwijsinstrument                                   | . 13                     |
| 6.3                                  | Aansluitcontrole                                                             | . 15                     |
| <b>7</b>                             | Bedieningsmogelijkheden                                                      | 15                       |
| 7.1                                  | Overzicht van de bedieningsmogelijkheden .                                   | 15                       |
| 7.2                                  | Opbouw en functies van het bedieningsmenu .                                  | 17                       |
| 7.3                                  | Toegang tot het bedieningsmenu via het lokale display .                      | 20                       |
| <b>8</b>                             | Inbedrijfname                                                                | <b>23</b>                |
| 8.1                                  | Installatiecontrole                                                          | 23                       |
| 8.2                                  | Inschakelen van het meetinstrument                                           | 23                       |
| 8.3                                  | Configureren van het meetinstrument                                          | 23                       |

# 1 Over dit document

## 1.1 Documentconventies

#### 1.1.1 Veiligheidssymbolen

#### GEVAAR

Dit symbool wijst op een gevaarlijke situatie. Wanneer deze situatie niet wordt vermeden zal ernstig of dodelijk lichamelijk letsel ontstaan.

## A WAARSCHUWING

Dit symbool wijst op een gevaarlijke situatie. Wanneer deze situatie niet wordt vermeden kan ernstig of dodelijk lichamelijk letsel ontstaan.

#### **VOORZICHTIG**

Dit symbool wijst op een gevaarlijke situatie. Wanneer deze situatie niet wordt vermeden kan licht of gemiddeld lichamelijk letsel ontstaan.

#### LET OP

Dit symbool bevat informatie over procedures en andere informatie die geen persoonlijk letsel tot gevolg kunnen hebben.

#### 1.1.2 Elektrische symbolen

| Symbool | Betekenis               | Symbool  | Betekenis                                                                                                   |
|---------|-------------------------|----------|----------------------------------------------------------------------------------------------------|
|         | Gelijkstroom            | $\sim$   | Wisselstroom                                                                                                |
| ~       | Gelijk- en wisselstroom | <u> </u> | Aardaansluiting<br>Een aardklem die, voor wat de operator<br>betreft, is geaard via een<br>aardingssysteem. |

| Symbool | Betekenis                                                                                                    |
|---------|----------------------------------------------------------------------------------------------------|
|         | Randaarde (PE)<br>Een klem die moet worden aangesloten op aarde voordat enige andere aansluiting wordt gemaakt.                                                                                                    |
|         | <ul> <li>De aardklemmen zijn aan de binnen- en buitenkant van het instrument aanwezig:</li> <li>Interne aardklem: sluit de randaarde van de voeding aan.</li> <li>Externe aardklem: sluit het instrument aan op het aardsysteem van de installatie.</li> </ul> |

## 1.1.3 Symbolen voor bepaalde typen informatie

| Symbool | Betekenis                                                                         | Symbool   | Betekenis                                                                          |
|---------|-----------------------------------------------------------------------------------|-----------|------------------------------------------------------------------------------------|
|         | <b>Toegestaan</b><br>Procedures, processen of handelingen<br>die zijn toegestaan. |           | <b>Voorkeur</b><br>Procedures, processen of handelingen<br>die de voorkeur hebben. |
| X       | <b>Verboden</b><br>Procedures, processen of handelingen<br>die verboden zijn.     | i         | <b>Tip</b><br>Geeft aanvullende informatie.                                        |
|         | Verwijzing naar documentatie.                                                     |           | Verwijzing naar pagina.                                                            |
|         | Verwijzing naar afbeelding.                                                       | 1., 2., 3 | Handelingsstappen.                                                                 |
| 4       | Resultaat van de handelingsstap.                                                  |           | Visuele inspectie.                                                                 |

## 1.1.4 Symbolen in afbeeldingen

| Symbool  | Betekenis                    | Symbool        | Betekenis                                                |
|----------|------------------------------|----------------|----------------------------------------------------------|
| 1, 2, 3, | Positienummers               | 1., 2., 3      | Handelingsstappen                                        |
| A, B, C, | Afbeeldingen                 | А-А, В-В, С-С, | Doorsneden                                               |
| EX       | Explosiegevaarlijke omgeving | ×              | Veilige omgeving (niet-<br>explosiegevaarlijke omgeving) |

## 1.1.5 Geregistreerde handelsmerken

## HART®

Geregistreerd handelsmerk van de HART Communication Foundation, Austin, USA

## Applicator<sup>®</sup>, FieldCare<sup>®</sup>, Field Xpert<sup>™</sup>, HistoROM<sup>®</sup>

Geregistreerde of ingediende handelsmerken van de Endress+Hauser Group

# 2 Veiligheidsinstructies

## 2.1 Voorwaarden voor het personeel

Het personeel moet aan de volgende eisen voldoen:

- Opgeleide, gekwalificeerde specialisten moeten een relevante kwalificatie hebben voor deze specifieke functie en taak.
- > Zijn geautoriseerd door de exploitant/eigenaar van de installatie.
- ► Zijn bekend met de nationale/plaatselijke regelgeving.
- Voor aanvang van de werkzaamheden: lees de instructies in het handboek en de aanvullende documentatie en de certificaten (afhankelijk van de applicatie) en begrijp deze.
- ► Volg de instructies op en voldoe aan de algemene voorschriften.

## 2.2 Bedoeld gebruik

Het processaanwijsinstrument verwerkt analoge procesvariabelen en toont deze op het kleurenscherm. Processen kunnen worden bewaakt en geregeld met de uitgangen en grenswaarderelais van het instrument. Het instrument is voor dit doel uitgerust met een groot aantal softwarefuncties. Voeding kan worden geleverd aan 2-draads sensoren met geïntegreerde transmittervoeding.

- Het instrument is een bijbehorende apparaat en mag niet in explosiegevaarlijke omgeving worden geïnstalleerd..
- De fabrikant is niet aansprakelijk voor schade die ontstaat door gebruik niet conform de voorschriften. Ombouw of modificatie van het instrument is niet toegestaan.
- Het instrument is bedoeld voor installatie in een paneel en mag alleen in geïnstalleerde toestand worden gebruikt.

## 2.3 Bedrijfsveiligheid

Gevaar voor lichamelijk letsel!

- Bedien het instrument alleen wanneer het in optimale technische conditie is, vrij van fouten en storingen.
- ► De operator is verantwoordelijk voor een storingsvrije werking van het instrument.

# 2.4 Productveiligheid

Dit meetinstrument is conform de laatste stand van de techniek bedrijfsveilig geconstrueerd en heeft de fabriek in veiligheidstechnisch optimale toestand verlaten.

Het instrument voldoet aan de algemene veiligheidsvoorschriften en de wettelijke bepalingen. Het voldoet tevens aan de EG-richtlijnen in de klantspecifieke EG-conformiteitsverklaring. De fabrikant bevestigt dit met het aanbrengen op het instrument van de CE-markering.

# 3 Goederenontvangst en productidentificatie

# 3.1 Productidentificatie

## 3.1.1 Typeplaat

Vergelijk de informatie op de typeplaat van het instrument met het volgende diagram:

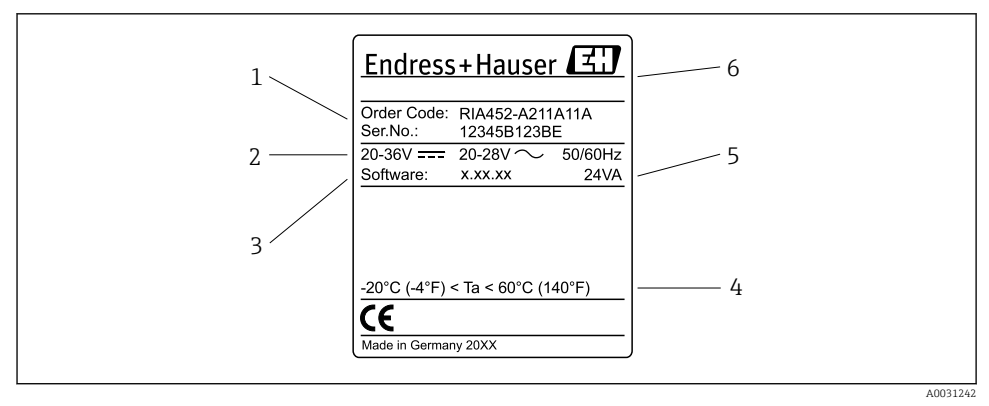

I Typeplaat van het procesaanwijsinstrument (voorbeeld)

- 1 Bestelcode en serienummer van het instrument
- 2 Voedingsspanning
- 3 Software-versienummer
- 4 Omgevingstemperatuur
- 5 Vermogen
- 6 Naam en adres van de fabrikant

## 3.1.2 Naam en adres van de fabrikant

| Naam van de fabrikant:  | Endress+Hauser Wetzer GmbH + Co. KG                 |
|-------------------------|-----------------------------------------------------|
| Adres van de fabrikant: | Obere Wank 1, D-87484 Nesselwang of www.endress.com |

## 3.2 Leveringsomvang

De leveringsomvang van het procesaanwijsinstrument bestaat uit:

- Procesaanwijsinstrument voor paneelmontage
- Gedrukte, meertalige beknopte handleiding
- CD-ROM met PC-configuratiesoftware en RS232-interfacekabel (optie)
- Bevestigingsclips
- Afdichtingsring

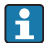

Let op de accessoires voor het instrument in het hoofdstuk "Accessoires" in de bedieningshandleiding.

## 3.3 Opslag en transport

## Opslagtemperatuur

-30 ... +70 °C (-22 ... +158 °F)

# 4 Certificaten en goedkeuringen

## 4.1 CE-markering

Het product voldoet aan de wettelijke voorschriften van de geharmoniseerde Europese normen. Daarom voldoet het aan de wettelijke specificaties uit de EU-richtlijnen. De fabrikant bevestigt het succesvol testen van het product met het aanbrengen van de CE-markering.

# 5 Installatie

## 5.1 Montagevoorwaarden

De toegestane omgevingsomstandigheden moeten worden aangehouden tijdens installatie en bedrijf (zie hoofdstuk "Technische gegevens" van de bedieningshandleiding). Het instrument moet worden beschermd tegen warmte.

## 5.1.1 Installatie-afmetingen

Benodigde paneeluitsparing: 92 mm (3,62 in)x. 92 mm (3,62 in) Waarborg een installatiediepte van 150 mm (5,91 in) voor het instrument plus kabel. Zie voor andere afmetingen  $\rightarrow \blacksquare 2$ ,  $\blacksquare 8$  en het hoofdstuk "Technische gegevens" van de bedieningshandleiding.

#### 5.1.2 Montagelocatie

Installatie in een paneel. De montagelocatie moet trillingsvrij zijn. Een geschikte elektrische, brandbestendige en mechanische behuizing moet beschikbaar zijn.

#### 5.1.3 Positie

Horizontaal, ±45 ° in elke richting.

## 5.2 Montage van het aanwijsinstrument

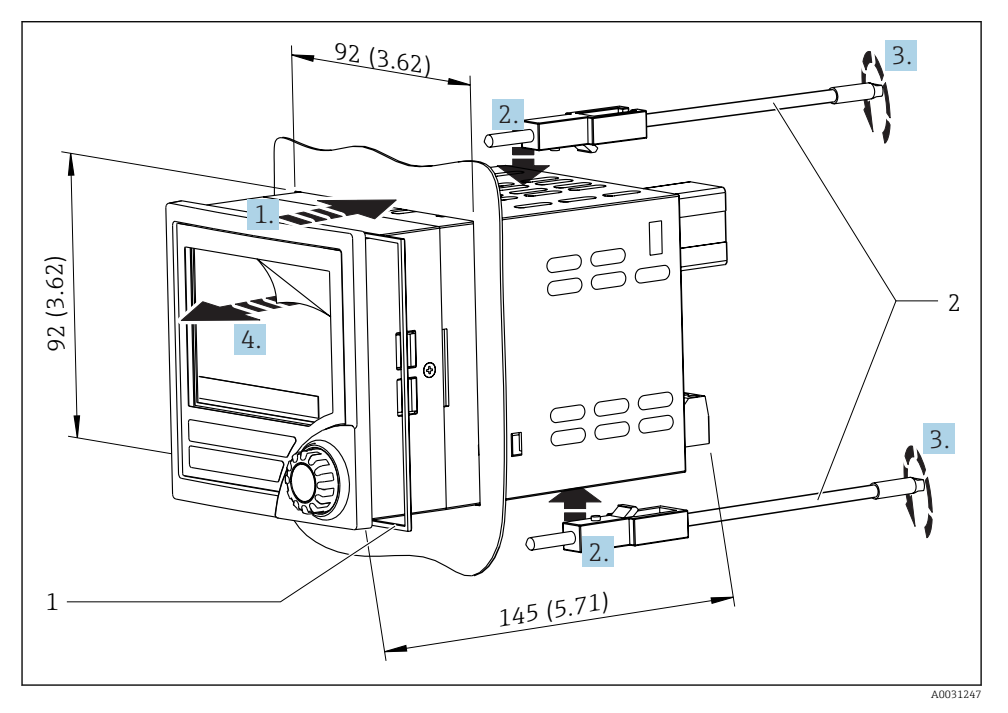

Installatie in een paneel

#### Montage van het aanwijsinstrument

- 1. Plaats het instrument met de afdichtingsring (pos. 1) door de paneeluitsparing vanaf de voorkant.
- 2. Houd het instrument horizontaal en bevestig de bevestigingsclips (pos. 2) in de daarvoor bedoelde openingen.
- 3. Zet de schroeven van de bevestigingsclips vast met een schroevendraaier.
- 4. Verwijder de beschermende folie van het display.

## 6 Elektrische aansluiting

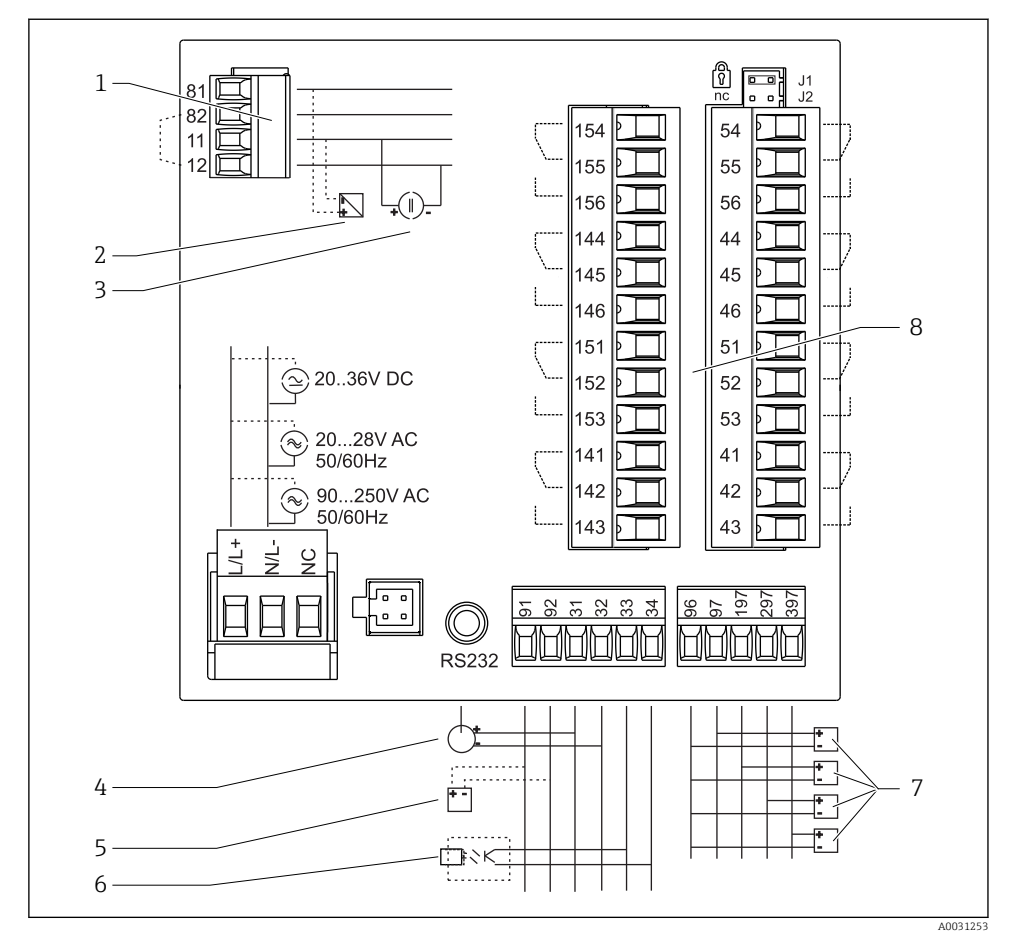

S Klembezetting van procesaanwijsinstrument. Interne circuits zijn weergegeven als stippellijnen.

- 1 Stroomingang, klemmen 12 en 82, intern overbrugd.
- 2 Stroomcircuit, voedingsspanning transmitter max. 22 mA stroomingang
- 3 Stroomingang 0 ... 20 mA
- 4 Analoge uitgang 0 ... 20 mA, 0 ... 10  $V_{DC}$
- 5 Transmitter voeding, 24 V, ≤250 mA.

- 6 Digitale uitgang, passieve open collector, max. 28 V, 200 mA
- 7 Digitale ingangen conform DIN 19240; spanningsniveau: -3 ... 5 V laag, 12 ... 30 V hoog, ingangsstroom typ. 3 mA (met overbelastings- en ompoolbeveiliging), ingangsspanning max. 34,5 V, aftastfrequentie max. 10 Hz
- 8 Relaisuitgang: relais 1-8; 250 V<sub>AC</sub>/30 V<sub>DC</sub>, 3 A

| Klem  | Klembezetting                                                                                                    | Beschrijving                                                                                                    |
|-------|----------------------------------------------------------------------------------------------------|----------------------------------------------------------------------------------------------------|
| L/L+  | L voor AC                                                                                                    | Voedingsaansluiting                                                                                                    |
| N/I - | N voor AC                                                                                                    | -                                                                                                    |
| IV L  | L- voor DC                                                                                                    |                                                                                                    |
| NC    | Niet aangesloten                                                                                                    |                                                                                                    |
| J1    | Jumper voor vergrendelen van de instrumentbediening via<br>hardware. Wanneer de jumper op J1 is ingesteld, kan de<br>instelling niet worden aangepast. | Het instrument kan altijd worden<br>geconfigureerd met de PC-software via RS232,<br>zelfs als de jumper is geplaatst op J1. |
| J2    | Niet aangesloten                                                                                                    |                                                                                                    |
| 11    | +0/4 20 mA                                                                                                    | Stroomingang                                                                                                    |
| 12    | Signaalaarde (stroom)                                                                                                    |                                                                                                    |
| 81    | 24 V sensor voeding 1                                                                                                    | Transmitter-voeding (intrinsiekveilig indien                                                                                |
| 82    | Aarde, sensor voeding 1                                                                                                    | nodig)                                                                                                    |
| 41    | Normally closed (NC)                                                                                                    | Relais 1                                                                                                    |
| 42    | Gemeenschappelijk (COM)                                                                                                    |                                                                                                    |
| 43    | Normally open (NO)                                                                                                    |                                                                                                    |
| 51    | Normally closed (NC)                                                                                                    | Relais 2                                                                                                    |
| 52    | Gemeenschappelijk (COM)                                                                                                    |                                                                                                    |
| 53    | Normally open (NO)                                                                                                    |                                                                                                    |
| 44    | Normally closed (NC)                                                                                                    | Relais 3                                                                                                    |
| 45    | Gemeenschappelijk (COM)                                                                                                    |                                                                                                    |
| 46    | Normally open (NO)                                                                                                    |                                                                                                    |
| 54    | Normally closed (NC)                                                                                                    | Relais 4                                                                                                    |
| 55    | Gemeenschappelijk (COM)                                                                                                    |                                                                                                    |
| 56    | Normally open (NO)                                                                                                    |                                                                                                    |
| 141   | Normally closed (NC)                                                                                                    | Relais 5                                                                                                    |
| 142   | Gemeenschappelijk (COM)                                                                                                    |                                                                                                    |
| 143   | Normally open (NO)                                                                                                    |                                                                                                    |
| 151   | Normally closed (NC)                                                                                                    | Relais 6                                                                                                    |
| 152   | Gemeenschappelijk (COM)                                                                                                    |                                                                                                    |
| 153   | Normally open (NO)                                                                                                    |                                                                                                    |
| 144   | Normally closed (NC)                                                                                                    | Relais 7                                                                                                    |
| 145   | Gemeenschappelijk (COM)                                                                                                    |                                                                                                    |
| 146   | Normally open (NO)                                                                                                    | 1                                                                                                    |

| Klem | Klembezetting                      | Beschrijving                 |
|------|------------------------------------|------------------------------|
| 154  | Normally closed (NC)               | Relais 8                     |
| 155  | Gemeenschappelijk (COM)            |                              |
| 156  | Normally open (NO)                 |                              |
| 96   | Aarde voor digitale statusingangen | Digitale ingangen            |
| 97   | + digitale statusingang 1          |                              |
| 197  | + digitale statusingang 2          |                              |
| 297  | + digitale statusingang 3          |                              |
| 397  | + digitale statusingang 4          |                              |
| 31   | + analoge uitgang                  | Analoge uitgang (optie)      |
| 32   | Aarde, analoge uitgang             |                              |
| 33   | + digitale uitgang                 | Digitale uitgang (optie)     |
| 34   | Aarde, digitale uitgang            |                              |
| 91   | 24 V sensor voeding 2              | Transmitter-voedingsspanning |
| 92   | Aarde, sensor voeding 2            |                              |

## 6.1 Universele ingangsoptie

Het instrument kan als optie worden uitgevoerd met een universele ingang in plaats van de stroomingang.

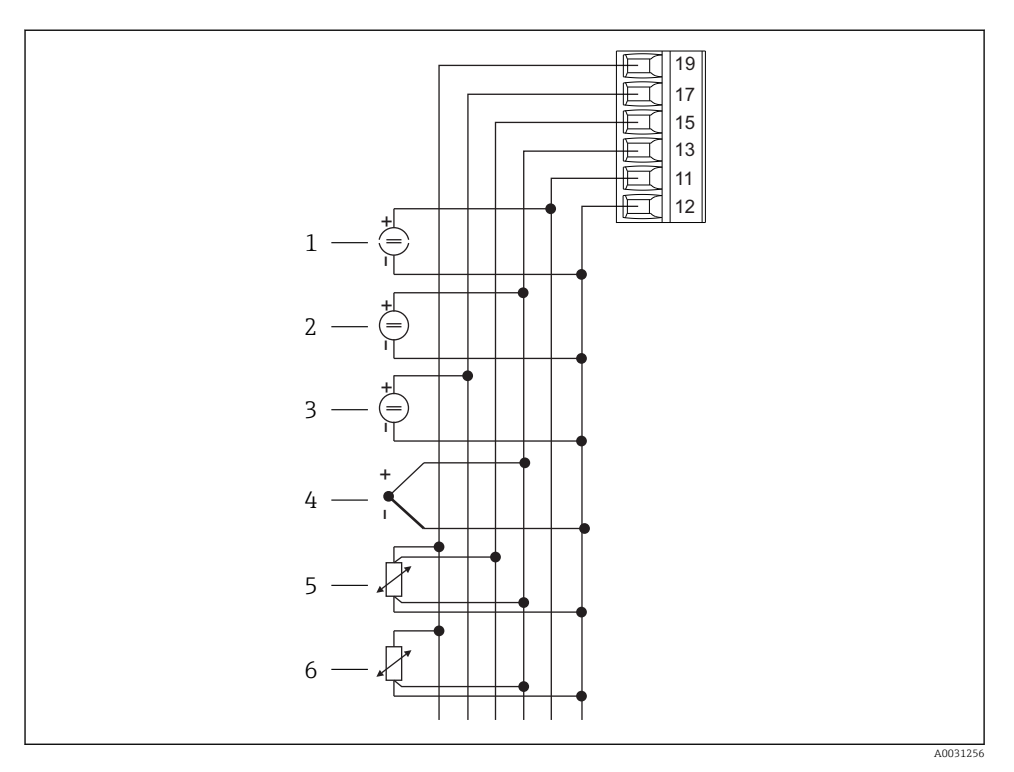

Klembezetting universele ingang
 A

- 1 Stroomingang 0/4 ... 20 mA
- 2 Spanningsingang ±1 V
- 3 Spanningsingang ±30 V

- 4 Thermokoppels
- 5 RTD-element, 4-draads
- 6 RTD-element, 3-draads

| Klem | Klembezetting                                             |
|------|-----------------------------------------------------------|
| 11   | +0/4 20 mA signaal                                        |
| 12   | Signaalaarde (stroom, spanning, temperatuur)              |
| 13   | +1 V, + thermokoppels, - RTD-element signaal (3/4-draads) |
| 15   | + RTD-element signaal (4-draads)                          |
| 17   | +30 V                                                     |
| 19   | + RTD element voeding (3/4-draads)                        |

## 6.2 Aansluiten van het procesaanwijsinstrument

## **WAARSCHUWING**

#### Gevaar! Elektrische spanning!

▶ Het instrument moet worden aangesloten terwijl het instrument geheel spanningsloos is.

## 6.2.1 Aansluiting voedingsspanning

- Waarborg voor het bedraden van het instrument, dat de voedingsspanning overeenkomt met de specificatie op de typeplaat.
- Voor de 90 ... 250 V<sub>AC</sub> versie (voedingsaansluiting), moeten een schakelaar gemarkeerd als uitschakelaar en een overbelastingsbeveiliging (nominaal vermogen ≤ 10 A) worden opgenomen in de voedingskabel dicht bij het instrument (goed bereikbaar).
- Voor versie 20 ... 35 V<sub>DC</sub> of 20 ... 28 V<sub>AC</sub>: het instrument mag alleen worden gevoed door een voedingseenheid die met een begrensd energiecircuit werkt conform UL/EN/IEC 61010-1, hoofdstuk 9.4 en de voorschriften in tabel 18.

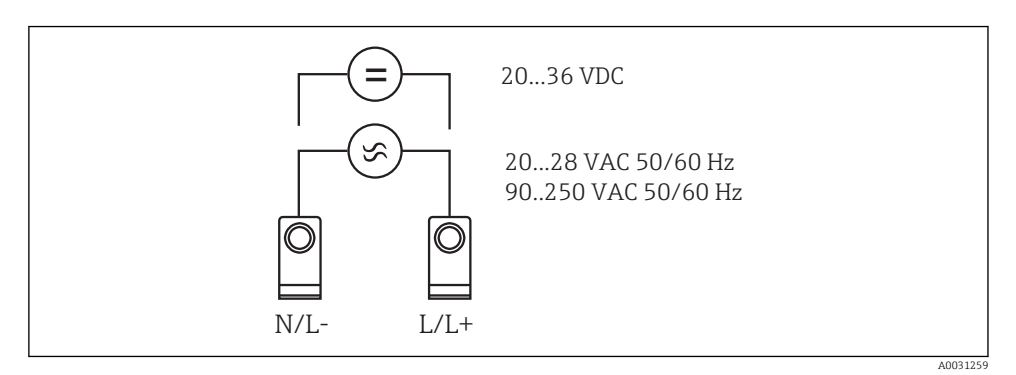

S Aansluiting voedingsspanning

#### 6.2.2 Aansluiten van de externe sensoren

Actieve en passieve sensoren met analoge, TC-, weerstands- en RTD-sensoren kunnen worden aangesloten op het instrument.

H

## Stroomingang 0/4 ... 20 mA

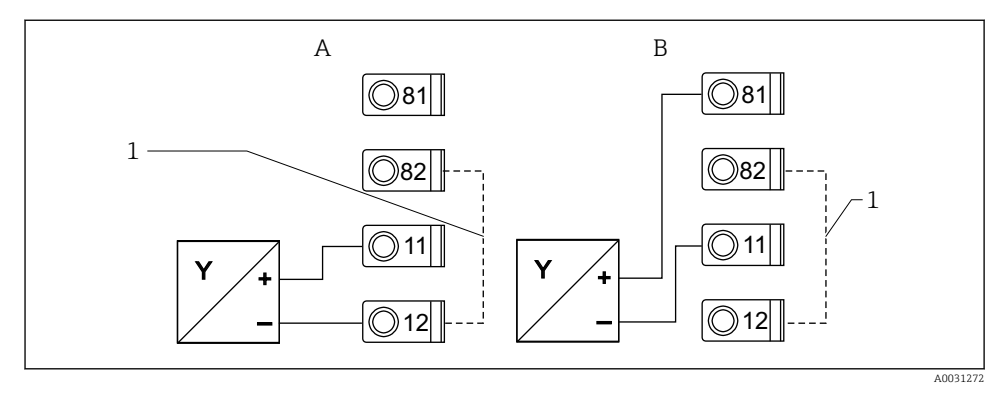

6 Aansluiting van 2-draadssensor op stroomingang 0/4 ... 20 mA

- A Active sensor
- B Passieve sensor
- 1 Klem 12 en 82 intern overbrugd

## Universele ingang

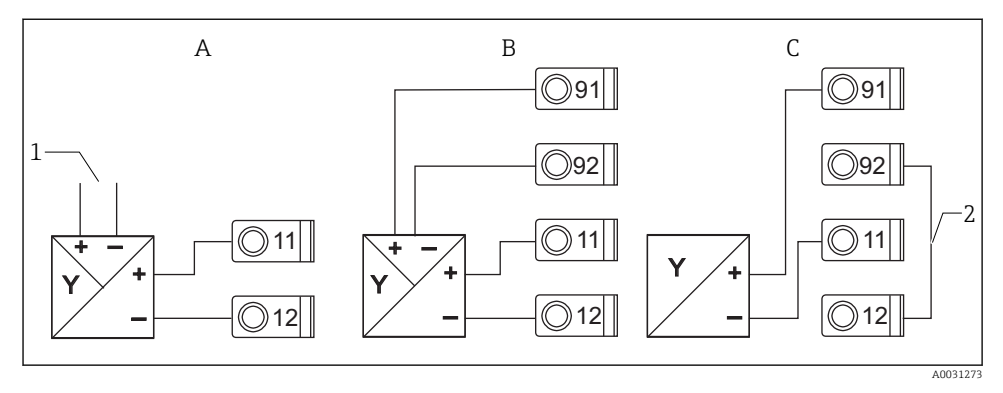

☑ 7 Aansluiting van 4-draadssensor, transmitter-voeding en universele ingang

- A Actieve sensor, 4-draads
- 1 Voedingsspanning
- B Passieve sensor, 4-draads
- C Passieve sensor, 2-draads
- 2 Klem 12 en 92 extern overbrugd

## 6.3 Aansluitcontrole

| Toestand en specificaties van het instrument                  | Opmerkingen |
|---------------------------------------------------------------|-------------|
| Is het instrument en de kabel beschadigd (visuele inspectie)? | -           |

| Elektrische aansluiting                                                                                  | Opmerkingen                                                                                    |
|----------------------------------------------------------------------------------------------------|------------------------------------------------------------------------------------------------|
| Komt de voedingsspanning overeen met de informatie op de typeplaat?                                      | 90 250 V <sub>AC</sub> (50/60 Hz)<br>20 36 V <sub>DC</sub><br>20 28 V <sub>AC</sub> (50/60 Hz) |
| Zijn alle klemmen goed vastgezet in de juiste positie? Is de codering op de individuele klemmen correct? | -                                                                                              |
| Zijn de gemonteerde kabels voorzien van trekontlasting?                                                  | -                                                                                              |
| Zijn de voedings- en signaalkabels goed aangesloten?                                                     | Zie aansluitschema op de behuizing                                                             |
| Zijn alle schroefklemmen goed vastgezet?                                                                 | -                                                                                              |

# 7 Bedieningsmogelijkheden

## 7.1 Overzicht van de bedieningsmogelijkheden

Voor gedetailleerde informatie over het bedrijf en de configuratie van het instrument en voor opmerkingen en een beschrijving van de individuele functies, zie de bedieningshandleiding  $\rightarrow \square$  BA00265R. Een overzicht van alle bedieningsparameters is opgenomen in de bedieningshandleiding.

#### 7.1.1 Display- en bedieningselementen

Verwijder de beschermfolie van het display omdat dit anders de leesbaarheid van het display beïnvloedt.

•

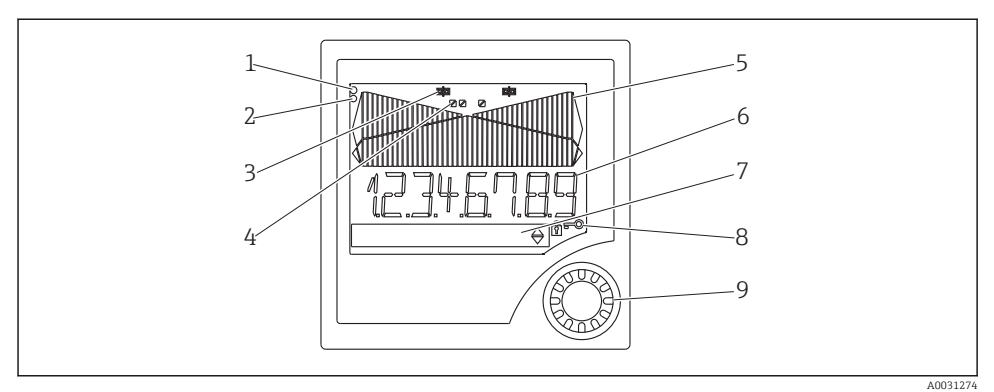

#### B Display- en bedieningselementen

- 1 Bedrijfsindicatie, groen, brandt wanneer de voedingsspanning actief is
- 2 Storingsindicatie, rood, knippert in geval van een sensor- of instrumentfout
- 3 Grenswaarde-indicatie: het symbool wordt getoond wanneer een relais is bekrachtigd.
- 4 Status van digitale ingangen: groen staat voor bedrijfsgereed, geel betekent dat een signaal in behandeling is
- 5 Balkdiagram, geel, 42 segmenten, met bereiksover- en onderschrijding in oranje/rood
- 6 7-cijferig, 14-segment display, wit voor meetwaarden
- 7 9x77 dotmatrix-display, wit, voor teksten, eenheden en menupictogrammen
- 8 Sleutel- en hangslotsymbolen, geven aan of de instrumentbediening is vergrendeld (zie hoofdstuk 5.3.3)
- 9 Bedieningsknop voor bediening lokaal display

#### 7.1.2 Display

Yoor informatie betreffende het oplossen van storingen, zie het hoofdstuk "storingen oplossen" .

| Bereik                                                                                                   | Display                              | Relais                       | Analoge uitgang                                                                    | Integratie                                                      |
|----------------------------------------------------------------------------------------------------|--------------------------------------|------------------------------|------------------------------------------------------------------------------------|-----------------------------------------------------------------|
| Ingangsstroom ligt onder de<br>storingsondergrenswaarde                                                  | Display 🗥 חחחחח                      | Storingsconditie             | Geconfigureerde<br>storingsmodus                                                   | Geen<br>integratie                                              |
| Ingangsstroom boven de<br>storingsondergrenswaarde en<br>onder de ondergrenswaarde voor<br>de validiteit | Display                              | Normaal<br>grenswaardegedrag | Normaal gedrag met<br>max. 10% overbereik.<br>Geen uitgang < 0 mA/<br>0 V mogelijk | Normaal<br>gedrag<br>(negatieve<br>integratie niet<br>mogelijk) |
| Ingangsstroom binnen geldig<br>bereik                                                                    | Weergave<br>geschaalde<br>meetwaarde | Normaal<br>grenswaardegedrag | Normaal gedrag met<br>max. 10% overbereik.<br>Geen uitgang < 0 mA/<br>0 V mogelijk | Normaal<br>gedrag<br>(negatieve<br>integratie niet<br>mogelijk) |

| Bereik                                                                                                   | Display       | Relais                       | Analoge uitgang                                                                    | Integratie                                                      |
|----------------------------------------------------------------------------------------------------|---------------|------------------------------|------------------------------------------------------------------------------------|-----------------------------------------------------------------|
| Ingangsstroom onder de<br>storingsbovengrenswaarde en<br>boven de bovengrenswaarde voor<br>de validiteit | Display       | Normaal<br>grenswaardegedrag | Normaal gedrag met<br>max. 10% overbereik.<br>Geen uitgang < 0 mA/<br>0 V mogelijk | Normaal<br>gedrag<br>(negatieve<br>integratie niet<br>mogelijk) |
| Ingangsstroom boven de<br>storingsbovengrenswaarde                                                       | Display שטטטט | Storingsconditie             | Geconfigureerde<br>storingsmodus                                                   | Geen<br>integratie                                              |

#### Relaisindicator

- Relais niet bekrachtigd: niets weergegeven

## Statusdisplay voor digitale ingangen

- Digitale ingang geconfigureerd: 
   (groen)
- Signaal aan digitale ingang: / (geel)

## 7.2 Opbouw en functies van het bedieningsmenu

| M1 | <b>Analoge ingang</b><br>INGANG | Signaaltype                       | Type<br>aansluiting                    | Curve                                      | Signaaldempi<br>ng              |
|----|---------------------------------|-----------------------------------|----------------------------------------|--------------------------------------------|---------------------------------|
|    |                                 | Signaaltype                       | Verbinding                             | Curve                                      | Demping                         |
|    |                                 | Eenheid                           | Decimale<br>punt                       | 0% value                                   | 100%<br>waarde                  |
|    |                                 | Dimension                         | Dec. point                             | 0% value                                   | 100% value                      |
|    |                                 | Offset                            | Vergelijkings<br>temperatuur<br>*      | Vaste<br>vergelijkings<br>temperatuur<br>* | Detectie<br>kabelbreuk          |
|    |                                 | Offset                            | Comp. temp.                            | Const. temp.                               | Open circ.                      |
| M2 | <b>Display</b><br>DISPLAY       | Toekenning<br>numeriek<br>display | Afwisselende<br>meetwaarde<br>weergave | Balkdiagram<br>toekenning                  | Decimale<br>punt<br>balkdiagram |
|    |                                 | Ref. num.                         | Displ. sw.                             | Ref. bargraph                              | Dec. point                      |
|    |                                 | Balkdiagram<br>0%-waarde          | Balkdiagram<br>100%-<br>waarde         | Balkdiagram<br>toekenning                  |                                 |
|    |                                 | Bar 0%                            | Bar 100%                               | Ref. bargraph                              |                                 |
| М3 | Analoge uitgang*<br>ANALOG OUT  | Toekenning                        | Demping                                | Uitgangsbere<br>ik                         | Decimale<br>punt                |
|    |                                 | Ref. num.                         | Out damp                               | Out range                                  | Dec. point                      |

|             |                                           | 0% value                                                                                                    | 100%<br>waarde                                                                                                    | Offset                                                                                                    | Uitgang in<br>geval van<br>storing                                                                                                    |                                                                                                    |
|-------------|-------------------------------------------|----------------------------------------------------------------------------------------------------|----------------------------------------------------------------------------------------------------|----------------------------------------------------------------------------------------------------|----------------------------------------------------------------------------------------------------|----------------------------------------------------------------------------------------------------|
|             |                                           | Out 0%                                                                                                    | Out 100%                                                                                                    | Offset                                                                                                    | Fail mode                                                                                                    |                                                                                                    |
|             |                                           | Storingswaar<br>de                                                                                                    | Simulatie mA                                                                                                    | Simulatie<br>volt                                                                                                    |                                                                                                    |                                                                                                    |
|             |                                           | Fail value                                                                                                    | Simu mA                                                                                                    | Simu V                                                                                                    |                                                                                                    |                                                                                                    |
| M5          | <b>Digitale ingang 1-4</b><br>DIGITAL INP | Functie<br>digitale<br>ingang 1-4                                                                                                    | Actief niveau<br>1-4                                                                                                    | Aftasttijd<br>pompbewaki<br>ng                                                                                                    |                                                                                                    |                                                                                                    |
|             |                                           | Function                                                                                                    | Level                                                                                                    | Sampl. time                                                                                                    |                                                                                                    | 1                                                                                                    |
| M10-<br>M17 | <b>Grenswaarde 1-4 (8)*</b><br>LIMIT      | Toekenning                                                                                                    | Functie 1-4<br>(8)                                                                                                    | Decimale<br>punt                                                                                                    | Schakelpunt<br>A                                                                                                    | Schakelpunt<br>B                                                                                                    |
|             |                                           | Ref. num                                                                                                    | Function                                                                                                    | Dec. point                                                                                                    | Setpoint A                                                                                                    | Setpoint B                                                                                                    |
|             |                                           | Hysterese of<br>terugschakel<br>gradiënt                                                                                                    | Schakelvertr<br>aging 1-4 (8)<br>in seconden                                                                                                    | Alternerende<br>functie 1-4                                                                                                    | 1e keer<br>opstarten na<br>24 uur<br>vertraagd<br>met                                                                                                    | 1e keer<br>opstarten na<br>24 uur<br>inschakelduu<br>r                                                                    |
|             |                                           | Hysterese                                                                                                    | Delay                                                                                                    | Alternate                                                                                                    | Sw. delay                                                                                                    | Sw. period                                                                                                    |
|             |                                           | 147                                                                                                    | 147                                                                                                    | Deast                                                                                                    | Deleiseinuulet                                                                                                    |                                                                                                    |
|             |                                           | bedrijfstijd<br>1-8                                                                                                    | schakelfrequ<br>entie 1-8                                                                                                    | schakelfrequ<br>entie en<br>bedrijfstijd                                                                                                    | ie                                                                                                    |                                                                                                    |
|             |                                           | weergeven<br>bedrijfstijd<br>1-8<br>Runtime                                                                                                    | schakelfrequ<br>entie 1-8                                                                                                    | schakelfrequ<br>entie en<br>bedrijfstijd<br>Reset                                                                                                    | ie<br>Simu relay                                                                                                    |                                                                                                    |
| M18         | <b>Integratie*</b><br>Integration         | veergeven<br>bedrijfstijd<br>1-8<br>Runtime<br>Signaalbron<br>voor<br>integratie                                                                                                    | veergeven<br>schakelfrequ<br>entie 1-8<br>Count<br>Voorinstellin<br>g teller                                                                                                    | schakelfrequ<br>entie en<br>bedrijfstijd<br>Reset<br>Basis<br>integratie                                                                                                    | Factor<br>decimale<br>punt                                                                                                    | Omrekenfact<br>or                                                                                                    |
| M18         | <b>Integratie*</b><br>Integration         | weergeven<br>bedrijfstijd<br>1-8<br>Runtime<br>Signaalbron<br>voor<br>integratie<br>Ref. Integr.                                                                                                    | veergeven<br>schakelfrequ<br>entie 1-8<br>Count<br>Voorinstellin<br>g teller<br>Pre-counter                                                                                                    | Reset<br>schakelfrequ<br>entie en<br>bedrijfstijd<br>Reset<br>Basis<br>integratie<br>Integr. base                                                                                                    | Factor<br>decimale<br>punt<br>Dec. factor                                                                                                    | Omrekenfact<br>or<br>Factor                                                                                               |
| M18         | Integratie*<br>Integration                | weergeven<br>bedrijfstijd<br>1-8<br>Runtime<br>Signaalbron<br>voor<br>integratie<br>Ref. Integr.<br>Eenheid<br>totaalteller                                                                                          | veergeven<br>schakelfrequ<br>entie 1-8<br>Count<br>Voorinstellin<br>g teller<br>Pre-counter<br>Decimale<br>punt<br>totaalteller                                                                         | Reset<br>schakelfrequ<br>entie en<br>bedrijfstijd<br>Reset<br>Basis<br>integratie<br>Integr. base<br>Instellen<br>voorinstellin<br>g teller                                                                              | Factor<br>decimale<br>punt<br>Dec. factor<br>Instellen<br>vooralarm                                                                                                    | Omrekenfact<br>or<br>Factor<br>Weergave<br>totaalteller                                                                   |
| M18         | Integratie*<br>Integration                | weergeven<br>bedrijfstijd<br>1-8<br>Runtime<br>Signaalbron<br>voor<br>integratie<br>Ref. Integr.<br>Eenheid<br>totaalteller<br>Dimension                                                                             | veergeven<br>schakelfrequ<br>entie 1-8<br>Count<br>Voorinstellin<br>g teller<br>Pre-counter<br>Decimale<br>punt<br>totaalteller<br>Dec. point T                                                         | Reset<br>schakelfrequ<br>entie en<br>bedrijfstijd<br>Reset<br>Basis<br>integratie<br>Integr. base<br>Instellen<br>voorinstellin<br>g teller<br>Set count A                                                               | Factor<br>decimale<br>punt<br>Dec. factor<br>Instellen<br>vooralarm<br>Set count B                                                                                                    | Omrekenfact<br>or<br>Factor<br>Weergave<br>totaalteller<br>Totalizer                                                      |
| M18         | Integratie*<br>Integration                | weergeven<br>bedrijfstijd<br>1-8<br>Runtime<br>Signaalbron<br>voor<br>integratie<br>Ref. Integr.<br>Eenheid<br>totaalteller<br>Dimension<br>Reset<br>totaalteller                                                    | weergeven<br>schakelfrequ<br>entie 1-8<br>Count<br>Voorinstellin<br>g teller<br>Pre-counter<br>Decimale<br>punt<br>totaalteller<br>Dec. point T<br>Doorstroomb<br>erekening                             | Reset<br>schakelfrequ<br>entie en<br>bedrijfstijd<br>Reset<br>Basis<br>integratie<br>Integr. base<br>Instellen<br>voorinstellin<br>g teller<br>Set count A<br>Eenheid<br>ingangssigna<br>al                              | Factor<br>decimale<br>punt<br>Dec. factor<br>Instellen<br>vooralarm<br>Set count B<br>Eenheid<br>gelineariseer<br>de waarde                                                                      | Omrekenfact<br>or<br>Factor<br>Weergave<br>totaalteller<br>Totalizer<br>Decimale<br>punt formule                          |
| M18         | Integratie*<br>Integration                | weergeven<br>bedrijfstijd<br>1-8<br>Runtime<br>Signaalbron<br>voor<br>integratie<br>Ref. Integr.<br>Eenheid<br>totaalteller<br>Dimension<br>Reset<br>totaalteller<br>Reset total                                     | weergeven<br>schakelfrequ<br>entie 1-8<br>Count<br>Voorinstellin<br>g teller<br>Pre-counter<br>Decimale<br>punt<br>totaalteller<br>Dec. point T<br>Doorstroomb<br>erekening<br>Calc flow                | Reset<br>schakelfrequ<br>entie en<br>bedrijfstijd<br>Reset<br>Basis<br>integratie<br>Integr. base<br>Instellen<br>voorinstellin<br>g teller<br>Set count A<br>Eenheid<br>ingangssigna<br>al<br>Dim. Input                | Factor<br>decimale<br>punt<br>Dec. factor<br>Instellen<br>vooralarm<br>Set count B<br>Eenheid<br>gelineariseer<br>de waarde<br>Dim. flow                                                         | Omrekenfact<br>or<br>Factor<br>Weergave<br>totaalteller<br>Totalizer<br>Decimale<br>punt formule<br>Dec. flow             |
| M18         | Integratie*<br>Integration                | weergeven<br>bedrijfstijd<br>1-8<br>Runtime<br>Signaalbron<br>voor<br>integratie<br>Ref. Integr.<br>Eenheid<br>totaalteller<br>Dimension<br>Reset<br>totaalteller<br>Reset total<br>Decimale<br>punt voor<br>display | weergeven<br>schakelfrequ<br>entie 1-8<br>Count<br>Voorinstellin<br>g teller<br>Pre-counter<br>Decimale<br>punt<br>totaalteller<br>Dec. point T<br>Doorstroomb<br>erekening<br>Calc flow<br>Alfa waarde | Reset<br>schakelfrequ<br>entie en<br>bedrijfstijd<br>Reset<br>Basis<br>integratie<br>Integr. base<br>Instellen<br>voorinstellin<br>g teller<br>Set count A<br>Eenheid<br>ingangssigna<br>al<br>Dim. Input<br>Beta waarde | Feelassimulat<br>ie<br>Simu relay<br>Factor<br>decimale<br>punt<br>Dec. factor<br>Instellen<br>vooralarm<br>Set count B<br>Eenheid<br>gelineariseer<br>de waarde<br>Dim. flow<br>Gamma<br>waarde | Omrekenfact<br>or<br>Factor<br>Weergave<br>totaalteller<br>Totalizer<br>Decimale<br>punt formule<br>Dec. flow<br>C waarde |

|       |                                         | Khafagi-<br>Venturi<br>goten      | Iso-Venturi<br>goten                                | Venturi-<br>goten<br>conform<br>British<br>Standard | Parshall<br>goten                                                  | Parshall-<br>Bowlus goten                 |
|-------|-----------------------------------------|-----------------------------------|-----------------------------------------------------|-----------------------------------------------------|--------------------------------------------------------------------|-------------------------------------------|
|       |                                         | Kha Venturi                       | Iso-Venturi                                         | BST-Venturi                                         | Parshall                                                           | Parshall-Bow                              |
|       |                                         | Rechthoekig<br>overstortscho<br>t | Rechthoekig<br>overstortscho<br>t met<br>vernauwing | Rechthoekig<br>overstortscho<br>t conform<br>NFX    | Rechthoekig<br>overstortscho<br>t conform<br>NFX met<br>vernauwing | Trapeziumvo<br>rmig<br>overstortscho<br>t |
|       |                                         | Rect. WTO                         | Rect. WThr                                          | NFX Rect.<br>WTO                                    | NFX Rect.<br>WThr                                                  | Trap. WTO                                 |
|       |                                         | V-schot                           | V-schot<br>conform<br>British<br>Standard           | V-schot<br>conform NFX                              | Breedte                                                            |                                           |
|       |                                         | V. weir                           | BST V. weir                                         | NFX V. weir                                         | width                                                              |                                           |
| M19   | <b>Impulsuitgang*</b><br>PULSE OUT      | Decimale<br>punt<br>pulswaarde    | Pulswaarde                                          | Pulsbreedte                                         | Simulatie<br>impulsuitgan<br>g                                     |                                           |
|       |                                         | Dec value                         | Unit value                                          | Pulse width                                         | Sim pulseout                                                       |                                           |
| M20   | <b>Min/Max geheugen</b><br>MIN/MAX      | Signaalbron<br>voor Min/<br>Max   | Decimale<br>punt                                    | Weergave<br>minimum<br>waarde                       |                                                                    |                                           |
|       |                                         | Ref. Min/Max                      | Dec. point                                          | Min. value                                          |                                                                    |                                           |
|       |                                         | Weergave<br>maximum<br>waarde     | Reset<br>minimum<br>waarde                          | Reset<br>maximum<br>waarde                          |                                                                    |                                           |
|       |                                         | Max. value                        | Reset min                                           | Reset max                                           |                                                                    |                                           |
| M21   | <b>Linearisatietabel</b><br>LIN-TABLE   | Aantal<br>punten                  | Eenheid<br>gelineariseer<br>de waarde               | Decimale<br>punt Y-as                               | Verwijder<br>alle<br>linearisatiep<br>unten                        | Toon alle<br>linearisatiep<br>unten       |
|       |                                         | Counts                            | Dimension                                           | Dec. Y value                                        | Del points                                                         | Show points                               |
| M23-  | Linearisatiepunten                      | X-as                              | Y-as                                                |                                                     |                                                                    |                                           |
| IVIXX | NU UI NU 32                             | X value                           | Y value                                             |                                                     |                                                                    |                                           |
| M55   | <b>Bedrijfsparameters</b><br>PARAMETERS | Gebruikersco<br>de                | Grenswaarde<br>vergrendelin<br>g                    | Programman<br>aam                                   | Programmav<br>ersie                                                | Functie<br>pomprotatie                    |
|       |                                         | User code                         | Limit lock                                          | Prog. name                                          | Version                                                            | Func. alt.                                |
|       |                                         | Vergrendelin<br>gstijd relais     | Storingsmod<br>us relais                            | Tijd voor<br>gradiënteval<br>uatie                  | Storingsmod<br>us 4-20 mA<br>ingang                                | Foutgrenswa<br>arde 1                     |

|                                                                                       |         | Lock time                                                                                                    | Rel. mode             | Grad. time            | Namur               | Range 1 |
|---------------------------------------------------------------------------------------|---------|----------------------------------------------------------------------------------------------------|-----------------------|-----------------------|---------------------|---------|
|                                                                                       |         | Foutgrenswa<br>arde 2                                                                                                    | Foutgrenswa<br>arde 3 | Foutgrenswa<br>arde 4 | Displaycontr<br>ast |         |
|                                                                                       |         | Range 2                                                                                                    | Range 3               | Range 4               | Contrast            |         |
| M56                                                                                   | SERVICE | Alleen voor servicepersoneel. De servicecode moet worden ingevoerd.                                                                                |                       |                       |                     |         |
| M57                                                                                   | EXIT    | Menu verlaten. Wanneer u parameters heeft veranderd, verschijnt een melding<br>waarin wordt gevraagd of de veranderingen moeten worden opgeslagen. |                       |                       |                     |         |
| M58                                                                                   | SAVE    | Veranderingen worden opgeslagen en het menu wordt verlaten.                                                                                        |                       |                       |                     |         |
| *) Alleen beschikbaar wanneer de betreffende optie in het instrument is geïnstalleerd |         |                                                                                                    |                       |                       |                     |         |

#### 7.3 Toegang tot het bedieningsmenu via het lokale display

Het bedieningsmenu wordt geactiveerd door de druk-/draaiknop tenminste gedurende 3 seconden in te drukken.

#### 7.3.1 Bediening via de druk-/draaiknop

## A) 3 functies

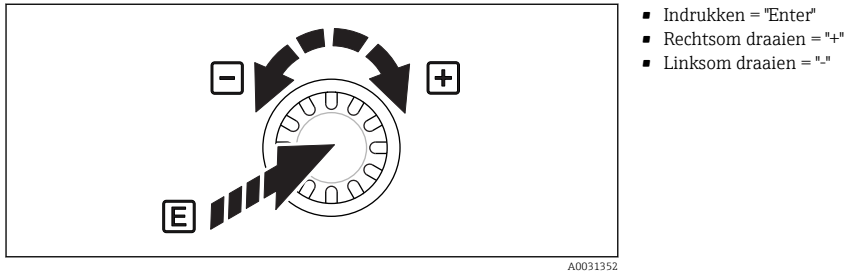

**9** Bediening via de druk-/draaiknop

## B) Selecteren in een lijst

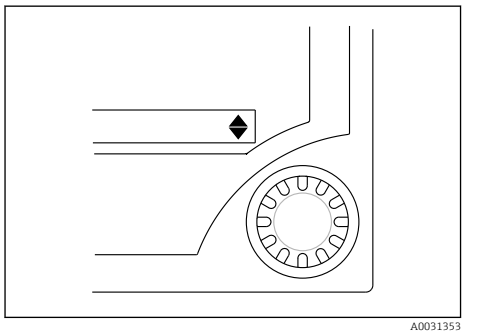

**1**0 Selectie in een lijst via de druk-/draaiknop

Pijl wijst naar beneden: De gebruiker staat aan het begin van de keuzelijst. Door

de druk-/draaiknop naar rechts te draaien verschijnen overige posities.

- Beide pijlen zijn zichtbaar:
- De gebruiker is in het midden van de keuzelijst.
  - Pijl wijst naar boven: Einde van de keuzelijst bereikt. Door de druk-/draaiknop linksom te draaien, beweegt de gebruiker naar boven in de lijst.

#### 7.3.2 Tekst invoeren

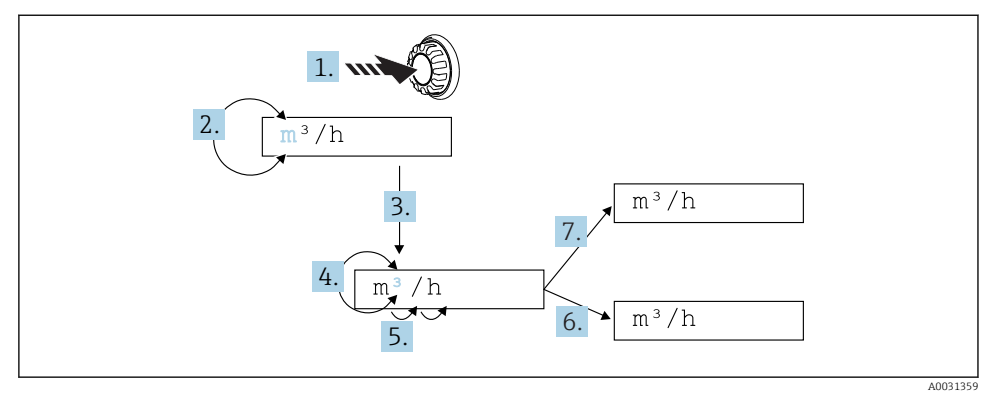

I1 Tekst invoeren op het procesaanwijsinstrument

- 1. Druk de druk-/draaiknop in en houd deze minimaal 3 s ingedrukt.
  - └ Het eerste karakter begint te knipperen.
- 2. Verdraai de knop naar rechts of links om het karakter te veranderen.
- 3. Druk kort op de druk-/draaiknop.
  - 🛏 Karakter worden geaccepteerd en het volgende karakter gaat knipperen.
- 4. Verdraai de knop naar rechts of links om het karakter te veranderen. Kies "</>" om naar het voorgaande karakter terug te keren.
- 5. Druk kort op de druk-/draaiknop.
  - 🛏 Karakter worden geaccepteerd en het volgende karakter gaat knipperen.
- 6. Alle karakters kunnen op deze manier worden ingesteld/veranderd. Druk kort op de druk-/draaiknop wanneer u het laatste karakter heeft ingesteld.
- 7. Als alternatief kunt u de druk-/draaiknop op een willekeurig moment indrukken en vasthouden langer dan 1 s en deze vervolgens loslaten.
  - └ De instelling is verworpen.

#### Mogelijke karakters

Tekst kan met de volgende karakters worden ingevoerd:

Spatie

+ABCDEFGHIJKLMNOPQRSTUVWXYZabcdefghijklmnopqrstuvwxyz0123456789/\% °23+-.;:\*()<(Terug-symbool)

## 7.3.3 Vergrendelen van de configuratie

#### Gebruikerscode

De configuratie kan worden vergrendeld tegen ongeautoriseerde toegang via een viercijferige code. Deze code wordt gedefinieerd in positie 55 "Parameter/gebruikerscode". Alle bedrijfsparameters blijven zichtbaar maar kunnen alleen worden veranderd, nadat eerst de gebruikerscode is ingevoerd. Het "sleutel"-verschijnt op het display.

Wanneer de grenswaarden ook moeten worden vergrendeld, stelt u de "grenswaardecode" in op "On" in menupositie 55. Grenswaarden kunnen vervolgens ook alleen nog worden veranderd na invoer van de juiste gebruikerscode. Wanneer de grenswaardecode is ingesteld op "Off", kunnen grenswaarden worden gewijzigd zonder invoer van de gebruikerscode. Alle parameters zijn echter vergrendeld.

#### Hardwarevergrendeling

De configuratie kan ook worden vergrendeld via een stekker aan de achterkant van het instrument ( $\rightarrow \blacksquare 12$ ,  $\blacksquare 22$ ). Deze vergrendeling wordt aangegeven door een "hangslot"-symbool op het display. Voor een hardware-vergrendeling van het instrument wordt de jumper in de rechterbovenhoek aan de achterkant op positie J1 gezet.

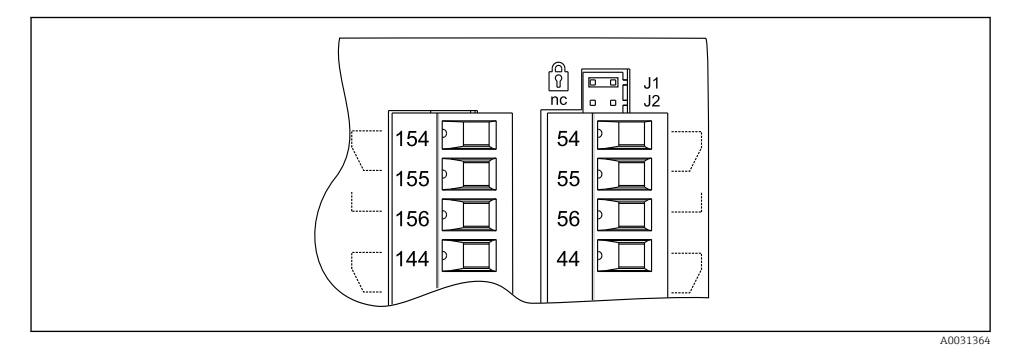

I2 Positie van de jumper aan de achterkant van het instrument

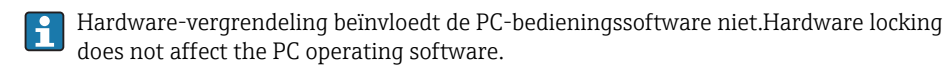

# 8 Inbedrijfname

## 8.1 Installatiecontrole

Waarborg dat alle controles voor de aansluiting zijn uitgevoerd voordat het instrument in bedrijf wordt genomen:

Checklist aansluitingscontrole  $\rightarrow \square 15$ 

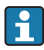

Verwijder de beschermstrook van het display omdat deze de goede afleesbaarheid van het display beperkt.

## 8.2 Inschakelen van het meetinstrument

Wanneer de voedingsspanning is ingeschakeld, geeft de groene LED aan dat het instrument in bedrijf is.

- Bij uitlevering zijn de instrumentparameters ingesteld op de fabrieksinstelling.
- Wanneer een instrument in bedrijf wordt genomen, dat al is geconfigureerd of vooringesteld, begint het meten direct conform de instellingen. De grenswaarden schakelen alleen wanneer de eerste meetwaarde is bepaald.
- De grenswaarde worden conform de configuratie geactiveerd nadat een geldige meetwaarde aanwezig is.

## 8.3 Configureren van het meetinstrument

Gedetailleerde informatie over de configuratie van het instrument is opgenomen in de bedieningshandleiding  $\rightarrow \square$  BA00265R.

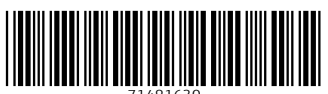

71481630

# www.addresses.endress.com

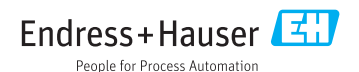